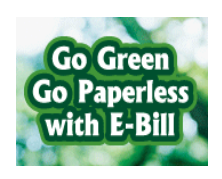

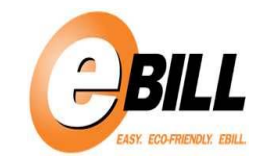

### **VIEW AN E-BILL**

- 1. Log on to www.lincoln.edu
- 2. Click on Web Advisor (Located on right side)
- 3. C lick on Log In:

| of the Commonwealth System of H                                                          | I Y<br>ligher Education | LOG IN                    | MAIN MENU CONTACT US                |
|------------------------------------------------------------------------------------------|-------------------------|---------------------------|-------------------------------------|
|                                                                                          | 3                       | Students                  |                                     |
| Velcome Guest!                                                                           |                         |                           |                                     |
| VebAdvisor gives students, staff, and the community access<br>o Lincoln University data. |                         |                           |                                     |
| Click on the rectangle Menu BUTTON to the RIGHT.                                         |                         |                           |                                     |
| For security reasons remember to Logout when you are done.                               |                         |                           |                                     |
|                                                                                          |                         |                           |                                     |
|                                                                                          |                         |                           |                                     |
|                                                                                          |                         |                           |                                     |
|                                                                                          |                         |                           |                                     |
|                                                                                          |                         |                           |                                     |
|                                                                                          |                         |                           |                                     |
|                                                                                          |                         | Account laformationTm Nev | v to Web∆dvisor What's Mv Password? |
|                                                                                          |                         |                           | MAIN MENU CONTACT U                 |
|                                                                                          |                         |                           |                                     |

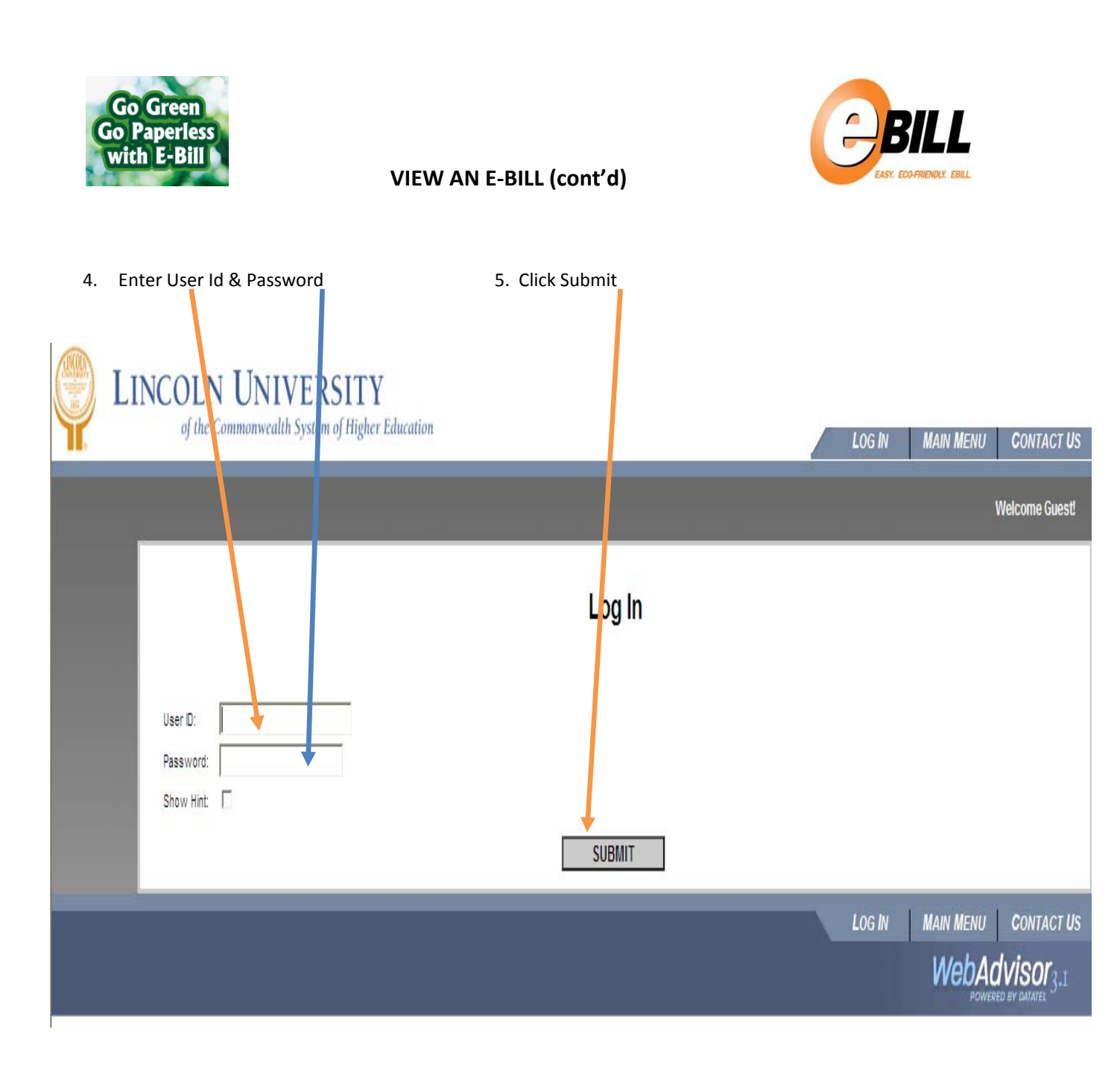

\*\*\*PLEASE NOTE: If your account has a zero or credit balance, you cannot place funds on your account through Web Advisor. Pre-payment of your Lincoln student account must be coordinated through the University's Cashier's Office.\*\*\*

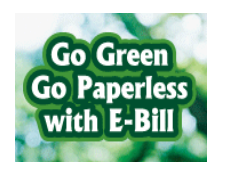

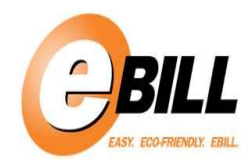

#### LINCOLN UNIVERSITY of the Commonwealth System of Higher Education CHANGE PASSWORD MAIN MENU LOG OUT STUDENTS MENU CONTACT US CURRENT STUDENTS - WEBADVISOR FOR STUDENTS MENU Welcome Lillian! The following links may display confidential information. Academic Profile User Account Grades What's my User ID? Grade Point Average by Term What's my password Transcript Program Evaluation Test Summary **Financial Information** Under My class schedule Financial View Account and Make Payments My profile Information View My Payment Plan Schedule Bank Information (U.S.) Registration Search for Sections Register for Sections Register and Drop Sections My Restrictions STUDENTS MENU CHANGE PASSWORD LOG OUT MAIN MENU CONTACT US WebAdvisor<sub>3.1</sub> 0

VIEW AN E-BILL (cont'd)

6. Click on <u>View Account and Make Payments</u>.

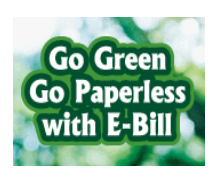

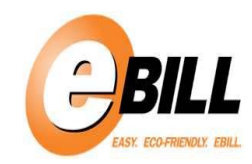

## VIEW AN E-BILL (cont'd)

7. Click on Account Activity to view your bill.

| UNIVERSITY<br>Make a Payment Acco | unt Activity                               |                   |  |  |
|-----------------------------------|--------------------------------------------|-------------------|--|--|
| Account Activity                  | Balanca CO OO                              |                   |  |  |
|                                   |                                            |                   |  |  |
| Charges — Paym<br>\$714.00 \$714  | nts Anticipated Financial<br>Aid<br>\$0.00 | Balance<br>\$0.00 |  |  |

8. Select **Term** to view account activity. (\*\*\*When **selecting** a **different term**, make sure to **refresh the screen** by **clicking** on **collapse all/expand all** in order to view the correct charges.\*\*\*)

| (nand All 🔅 C                                                      | ollanse All                                                                                                    |                                      |                            |                                                                         |                                                                                                    |                                                                           |                          |                                                                        |
|--------------------------------------------------------------------|----------------------------------------------------------------------------------------------------|--------------------------------------|----------------------------|-------------------------------------------------------------------------|----------------------------------------------------------------------------------------------------|---------------------------------------------------------------------------|--------------------------|------------------------------------------------------------------------|
|                                                                    |                                                                                                    |                                      |                            |                                                                         |                                                                                                    |                                                                           |                          | 47 469 F0                                                              |
| Charges                                                            |                                                                                                    |                                      |                            |                                                                         |                                                                                                    |                                                                           |                          | \$7,403.50                                                             |
| Tuition                                                            |                                                                                                    |                                      |                            |                                                                         |                                                                                                    |                                                                           |                          | \$2,845.00                                                             |
|                                                                    |                                                                                                    |                                      |                            |                                                                         |                                                                                                    |                                                                           |                          |                                                                        |
| Section                                                            | Course Title                                                                                                    | Credits                              | Days                       | Times                                                                   | Classroom                                                                                              | Instructor                                                                | Status                   |                                                                        |
| beetton                                                            |                                                                                                    |                                      |                            |                                                                         |                                                                                                    |                                                                           |                          |                                                                        |
| SOC-101-07                                                         | Introduction to Sociology                                                                                                    | 3.00                                 | TR                         | 11:00-12:20                                                             | Dickey Hall 141                                                                                        | K. Smith-Williamson                                                       | New                      | View total tuition                                                     |
| SOC-101-07<br>HPR-101-07                                           | Introduction to Sociology<br>Dimensions of Wellness                                                                                       | 3.00<br>2.00                         | TR<br>MW                   | 11:00-12:20<br>09:00-09:50                                              | Dickey Hall 141<br>Manuel Rivero Hall 108                                                              | K. Smith-Williamson<br>J. Mansell                                         | New<br>New               | View total tuition<br>charges in addition to                           |
| SOC-101-07<br>HPR-101-07<br>HIS-103-02                             | Introduction to Sociology<br>Dimensions of Wellness<br>Contemporary World History I                                                       | 3.00<br>2.00<br>3.00                 | TR<br>MW<br>R              | 11:00-12:20<br>09:00-09:50<br>16:00-18:20                               | Dickey Hall 141<br>Manuel Rivero Hall 108<br>Dickey Hall 141                                           | K. Smith-Williamson<br>J. Mansell<br>L. Nwachuku                          | New<br>New<br>New        | View total tuition<br>charges in addition to<br>courses registered for |
| SOC-101-07<br>HPR-101-07<br>HIS-103-02<br>ENG-103-02               | Introduction to Sociology<br>Dimensions of Wellness<br>Contemporary World History I<br>English Composition II                             | 3.00<br>2.00<br>3.00<br>3.00         | TR<br>MW<br>R<br>TR        | 11:00-12:20<br>09:00-09:50<br>16:00-18:20<br>09:30-10:50                | Dickey Hall 141<br>Manuel Rivero Hall 108<br>Dickey Hall 141<br>Ware Center #93 112                    | K. Smith-Williamson<br>J. Mansell<br>L. Nwachuku<br>M. Button             | New<br>New<br>Add        | View total tuition<br>charges in addition to<br>courses registered for |
| SOC-101-07<br>HPR-101-07<br>HIS-103-02<br>ENG-103-02<br>BUS-101-01 | Introduction to Sociology<br>Dimensions of Wellness<br>Contemporary World History I<br>English Composition II<br>Introduction to Business | 3.00<br>2.00<br>3.00<br>3.00<br>3.00 | TR<br>MW<br>R<br>TR<br>MWF | 11:00-12:20<br>09:00-09:50<br>16:00-18:20<br>09:30-10:50<br>15:00-15:50 | Dickey Hall 141<br>Manuel Rivero Hall 108<br>Dickey Hall 141<br>Ware Center #93 112<br>Dickey Hall 352 | K. Smith-Williamson<br>J. Mansell<br>L. Nwachuku<br>M. Button<br>R. Allen | New<br>New<br>Add<br>New | View total tuition<br>charges in addition to<br>courses registered for |

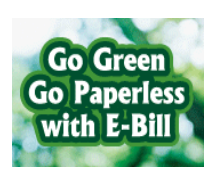

# EASY. ECOFFICIENT EBIL

## VIEW AN E-BILL (cont'd)

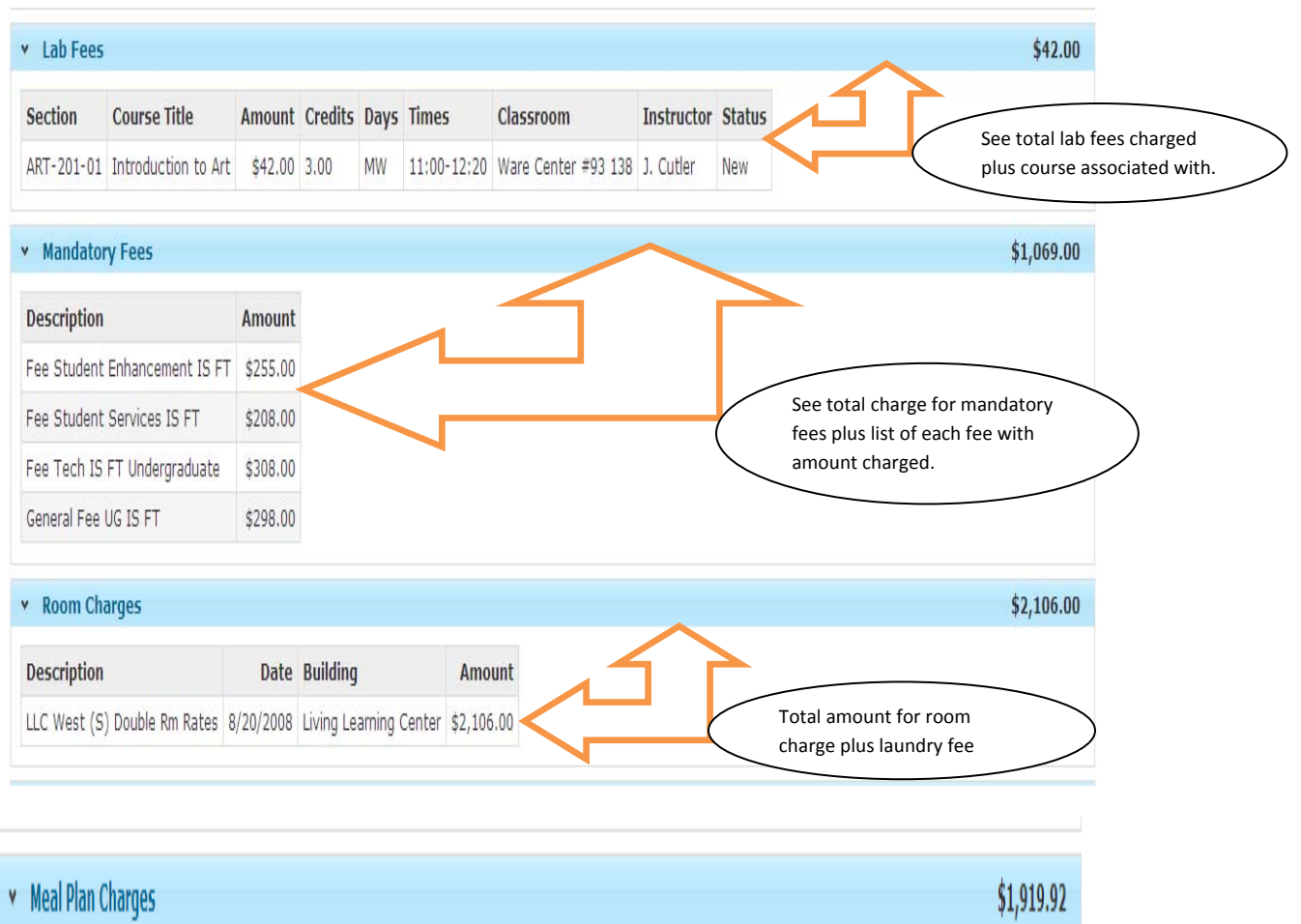

| <ul> <li>Meal Plan Unarges</li> </ul> |            |          |            |                                               |   | ۶1,                               | 919.92 |
|---------------------------------------|------------|----------|------------|-----------------------------------------------|---|-----------------------------------|--------|
| Description                           | Date       | Building | Amount     |                                               |   |                                   |        |
| Unlimited Anytime Dining              | 12/12/2011 |          | \$1,919.92 | $\langle                                    $ | < | Total amount for meal plan charge | >      |

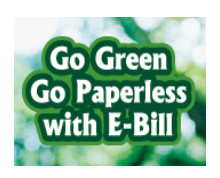

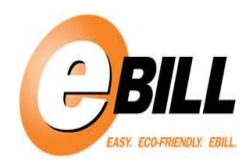

## VIEW AN E-BILL (cont'd)

| Invice         Date         Description         Amount           00013426         6/22/2008         Registration - 2008FA         158.00           00013426         6/22/2008         Registration - 2008FA         158.00           00013426         6/22/2008         Registration - 2008FA         158.00           00013426         6/20/2008         LLCS 129         55.00           Total amount bill for health insurance and property insurance reflected here. Also, any waivers will show here.           Registration - 2008FA           States 1           States 1           States 1           States 1           States 1           States 1           States 1           States 1           States 1           States 1           States 1           States 1           States 1           States 1           States 1           States 2           States 2           States 2           States 2           State 2         States 2                                                                                                    | Note       Date       Description       Amount         015426       61222000       Registraton       20084       195400         015426       61222000       Registraton       20084       195400         015426       61222000       Registraton       20084       195400         015426       6120/2008       LLCS 129       19500       Total amount bill for health insurance and property insurance reflected here.       Also, any waivers will show here.         values       51,995.00       Stagestraton       51,995.00       Stagestraton       Stagestraton         01545       9/10/2008       Cash Recept       51,985.00       Total arguments received plus detailed information on each individual payment         01545       9/10/2008       Cash Recept       51,985.00       Total financial aid credited to student account plus itemized list of each award         01545       9/10/2008       Cash Recept       51,295.00       Total financial aid credited to student account plus itemized list of each award         01545       9/10/2008       Cash Recept       51,295.00       Total financial aid credited to student account plus itemized list of each award         01545       9/10/2008       Fideran Pel Grant       51,295.00       Total financial aid credited to student account         01525       9/12/2006                                                                                                    | Insurances              |                        |                                |                           |             |             |              |                                        |                          | \$0.00                  |               |
|----------------------------------------------------------------------------------------------------|----------------------------------------------------------------------------------------------------|-------------------------|------------------------|--------------------------------|---------------------------|-------------|-------------|--------------|----------------------------------------|--------------------------|-------------------------|---------------|
| D0015426       8/22/2008       Registration - 2008FA       +946.00         D0015329       8/22/2008       Registration - 2008FA       +948.00         D0015329       8/22/2008       Registration - 2008FA       +948.00         D0015329       8/20/2008       LCS 129       950.00         Payments       57,463.50         Student Payments       51,393.00         Cold Number       Date Description       Amount         D0005438       11/21/2008       Cath Recept       538.40         D0005438       12/21/2008       Faderal Studied Stafford Loan       51,993.50         Total payments received plus detailed information on each individual payment       55,993.50         Financial Ald Payments       55,993.50       Total financial aid credited to student account plus iteraid ist of each award         Applied Deposits       575.00       Student Payments       575.00         Applied Deposits       575.00       Student auxount and date applied to student account and date applied to student account and date applied to student account       Amount         Applied Deposits       575.00       Student auxount and date applied to student account       Student auxount and date applied to student account         Applied Financial Ald       575.00       Student auxount and date applied to student account       Past Tem de                                                                                                    | 191428 8/22/2008 Regetration - 20087A - 198.00<br>05525 8/22/2008 Regetration - 20087A - 298.00<br>USAGE 8/20/2008 LLCS 129<br>191530 8/20/2008 LLCS 129<br>191530 8/20/2008 LLCS 129<br>191530 57,463.30<br>Total amount bill for health insurance and property insurance reflected here. Also, any waivers will show here.<br>19164 8/20/2008 LLCS 129<br>191630 57,463.30<br>1916/2008 LLCS 129<br>1916/2008 Cash Receipt 338.60 Bank Wire<br>1917 2008 Cash Receipt 338.60 Bank Wire<br>1916/2008 Cash Receipt 338.60 Bank Wire<br>1916/2008 Cash Receipt 338.60 Bank Wire<br>1917 2008 Cash Receipt 338.60 Bank Wire<br>1918/2008 Cash Receipt 338.60 Bank Wire<br>1918/2008 Cash Receipt 338.60 Bank Wire<br>1918/2008 Cash Receipt 338.60 Bank Wire<br>1918/2008 Cash Receipt 338.60 Bank Wire<br>1918/2008 Cash Receipt 338.60 Bank Wire<br>1918/2008 Cash Receipt 338.60 Bank Wire<br>1919/2008 Cash Receipt 338.60 Bank Wire<br>1919/2008 Cash Receipt 338.60 Bank Wire<br>1919/2008 Cash Receipt 338.60 Bank Wire<br>1919/2008 Cash Receipt 338.60 Bank Wire<br>1919/2008 Cash Receipt 338.60 Bank Wire<br>1919/2008 Federal Pel Cash<br>1919/2008 Federal Pel Cash<br>1919/2008 Federal Pel Cash<br>1919/2008 Federal Pel Cash<br>1919/2008 Federal Pel Cash<br>1919/2008 Room Reservation Deposit<br>1919/2008 Room Reservation Deposit<br>1919/2019/2008 Room Reservation Deposit<br>1919/2019/2 | Invoice Date            | Description            | Amount                         |                           |             | $\frown$    |              |                                        |                          |                         |               |
| 00015425       8/22/2008       Registration - 2008FA       544.8.0         00013084       8/20.2008       Registration - 2008FA       549.00         00013084       8/20.2008       Registration - 2008FA       549.00         Student Registration - 2008FA       549.00       Student Registration - 2008FA       549.00         Student Registration - 2008FA       549.00       Student Registration - 2008FA       549.00         Student Registration - 2008FA       549.00       Student Registration - 2008FA       51,395.00         Student Registration - 2008FA       519.00       Student Registration - 2008FA       51,395.00         Student Registration - 2008FA       519.00       Student Registration - 2008FA       51,395.00         Student Registration - 2008FA       519.00       Student Registration - 2008FA       51,993.00         Student Registration - 2008FA       519.00       Student Registration - 2008FA       55,993.50         Total Inancial aid credited to student account plus Itemized list of each award       55,993.50       Total Inancial aid credited to student account plus Itemized list of each award         Student Registration - 2008FA       51,200       Student Student Student Stafford Lone 51,200       Student Student Student Stafford Lone 51,200       Student Student Account Plus Itemized list of each award         Student Regist Number <t< td=""><td>191428       №22/2008       Registration - 2008FA       ±240.00         191229       №20/2008       Registration - 2008FA       ±240.00         version       57,463.00         191229       №20/2008       Registration - 2008FA       ±240.00         version       57,463.00       51,395.00         1910/2008       Cash Receipt \$288.00       Bark Wre       51,395.00         1910/2008       Cash Receipt \$288.00       Bark Wre       Total payments received plus detailed information on each individual payment         1912208       Cash Receipt \$273.80       Bicover       850       Total financial aid credited to student account plus itemized list of each award         1912208       Version       \$1,925.00       Total financial aid credited to student account plus itemized list of each award         1912208       Version       \$1,925.00       Total financial aid credited to student account plus itemized list of each award         1912208       Version       \$1,925.00       Total financial aid credited to student account         1912208       Version       \$1,925.00       Total financial aid credited to student account         1912208       Version       \$1,925.00       Total financial aid credited to student account         1912208       Version       \$1,925.00       Store       Store     &lt;</td><td>00015426 8/22/2008</td><td>Registration - 2008FA</td><td>4 -\$96.00</td><td></td><td></td><td></td><td></td><td></td><td></td><td></td><td></td></t<>                                                                   | 191428       №22/2008       Registration - 2008FA       ±240.00         191229       №20/2008       Registration - 2008FA       ±240.00         version       57,463.00         191229       №20/2008       Registration - 2008FA       ±240.00         version       57,463.00       51,395.00         1910/2008       Cash Receipt \$288.00       Bark Wre       51,395.00         1910/2008       Cash Receipt \$288.00       Bark Wre       Total payments received plus detailed information on each individual payment         1912208       Cash Receipt \$273.80       Bicover       850       Total financial aid credited to student account plus itemized list of each award         1912208       Version       \$1,925.00       Total financial aid credited to student account plus itemized list of each award         1912208       Version       \$1,925.00       Total financial aid credited to student account plus itemized list of each award         1912208       Version       \$1,925.00       Total financial aid credited to student account         1912208       Version       \$1,925.00       Total financial aid credited to student account         1912208       Version       \$1,925.00       Total financial aid credited to student account         1912208       Version       \$1,925.00       Store       Store     <                                                                                                    | 00015426 8/22/2008      | Registration - 2008FA  | 4 -\$96.00                     |                           |             |             |              |                                        |                          |                         |               |
| D0013929     8/20/2008     Registration - 2008FA     5448.00     property insurance reflected here. Also, any waivers will show here.       Payments     57,463.50       Student Payments     51,395.00       accipt Number     Date Description     Amount       00010864     9/10/208     Cash Recept     \$38.00       Barded Reference Number     Otal apyments received plus detailed information on each individual payment       Financial Ald Payments     55,993.50       Financial Ald Payments     55,993.50       Colored Financial Ald     Student Payments       Applied Deposits     575.00       Student Financial Ald     Student Payments       Anticipated Financial Ald     Student Payments       Anticipated Financial Ald     Student Payments       Student Payments     Student Payments       Financial Ald Payments     Student Payments       Student Payments     Student Payments       Student Payments     Student Payments       Student Payments     Student Payments       Student Payments     Student Payments       Student Payments     Student Payments       Student Payments     Student Payments       Student Payments     Student Payments       Student Payments     Student Payments       Student Payments     Student Payments                                                                                                    | d13929 4/20/2008 Registration - 2008FA 5249.00<br>property low survance reflected here. Also, any<br>waivers will show here.<br>The state of the state of the state of                                                                                                    | 000015425 8/22/2008     | Registration - 2008FA  | 4 -\$248.00                    |                           |             |             | /            |                                        | C I. a a like            | • • • • • • • • • • • • |               |
| bootbest 8/20/2008 LLCS 129     \$96.00       Payments     \$7,463.50       Student Payments     \$1,395.00       ceipt Number     Date       000010641 8/20/2008 LLCS 129     \$96.00       Student Payments     \$1,395.00       ceipt Number     Date       000010641 8/20/2006 Cash Receipt \$338.60 Bark Wire     Total payments received plus detailed information on each individual payment       00001561 9/10/2006 Cash Receipt \$370.80 Bark Wire     Total payments received plus detailed information on each individual payment       Financial Aid Payments     \$5,693.50       ransmitted     Date Description       Anount     Name       00001208 9/202000 Federal Stafford Laa \$1,722.50     Shows room deposit amount and date applied to student account       Applied Deposits     \$75.00       ceipt Number     Date       Varide Financial Aid     \$75.00       ward     Avarded Term       Disburged Fail Term \$1,291.00     208 Fail Term \$1,291.00       secipt Number     Stadered Stafford Laa \$1,291.00       ward     Avarded Term       Disburged Anticipated Other Terms     Ioan Fee Currently Ineligible       ward     Avarded Term       Disburged Stafford Laa \$1,291.00     208 Fail Term \$1,291.00       ward     Stadered Stafford Laa \$1,291.00       secipt Number     Stadered Stafford                                                                                                    | 010844     8/20/2008     LLCS 129     \$96.00     picefully instantial here interaction intervals     significantial here intervals       yments     \$7,463.50       tudent Payments     \$1,395.00       optight Number     Date     Description     Amount     Pay Method     Receipt     \$33.00       optight Number     Date     Description     Amount     Payments     \$1,395.00       optight Number     Date     Description     Amount     Payments     St,993.50       statistical Aid Payments     \$5,993.50     Total payments received plus detailed information on each individual payment       statistical Aid Payments     \$5,993.50       statistical Aid Payments     \$5,993.50       statistical Aid Payments     \$5,993.50       statistical Aid Payments     \$5,993.50       statistical Aid Payments     \$5,993.50       statistical Aid Payments     \$5,993.50       statistical Aid Payments     \$5,993.50       statistical Aid Payments     \$5,993.50       statistical Aid Payments     \$5,993.50       statistical Aid Cash Receipt Taxing National Aid Payments     \$5,993.50       statistical Aid Aid     \$5,000       statistical Aid Aid     \$0,00       rid Payments Reservation Deposits     \$75.00       statistical Aid Aid     \$1,720.00   <                                                                                                    | 00013929 8/20/2008      | Registration - 2008FA  | \$248.00                       |                           |             |             |              | Total amount bill                      | for health<br>a reflecte | insurance and           |               |
| Payments     \$7,483.50       Student Payments     \$1,395.00       occipit Number     Date     Description     Amount       00004781     11/11/2006     Cash Receipt     \$38.6.0     Bark Wire       00004781     11/11/2006     Cash Receipt     \$395.20     Total payments received plus detailed<br>information on each individual payment       Financial Aid Payments     \$5,093.50       resmittad     Date     Description     Amount       00001298     \$1/20208     Federal Pell Grant     \$1,291.00       0001298     \$1/29/2008     Federal Pell Grant     \$1,291.00       00002288     \$1/10/2008     Rom Reservation Deposits     \$75.00       Shows room deposit amount and<br>date applied to student account     Shows room deposit amount and<br>date applied to student account       Anticipated Financial Aid     You     Shows room deposit amount and<br>date applied to student account       Andred Ferm     Disbursed Anticipated Other Terms Ioan Fee     Currently Ineligible Comment<br>Past Term     Here, student<br>can view any<br>pending<br>and/or       deral Pell Grant     \$1,291.00     2008 Fail Term     \$1,292.00     Student account<br>Past Term                                                                                                    | yments     \$7,463.50       tuder Payments     \$1,395.00       eipt Number     Date Description       Amount     Total payments received plus detailed<br>information on each individual payment       Source 1000     Cash Receipt \$338.60 Bark Wire<br>204781     11/31/200       Date Description     Amount       Syl/2002     Cash Receipt \$372.80 Biscower     550       Simital     Date Description     Student       Syl/2008     Federal Pell Grant     \$1,291.00       Syl/2008     Federal Pell Grant     \$1,291.00       Syl/2008     Federal Pell Grant     \$1,291.00       Syl/2008     Federal Pell Grant     \$1,291.00       Syl/2008     Federal Pell Grant     \$1,291.00       Syl/2008     Federal Pell Grant     \$1,291.00       Syl/2008     Federal Pell Grant     \$1,291.00       Syl/2008     Federal Pell Grant     \$1,291.00       Syl/2008     Federal Pell Grant     \$1,291.00       Syl/2008     Federal Pell Grant     \$1,291.00       Syl/2008     Federal Pell Grant     \$1,291.00       Syl/2008     Federal Pell Grant     \$1,291.00       Syl/2008     Federal Pell Grant     \$1,291.00       Syl/2008     Federal Pell Grant     \$1,291.00       Syl/2008     Federal Pell Grant     \$1,29                                                                                                    | 00010864 8/20/2008      | LLCS 129               | \$96.00                        | $\searrow$                |             |             |              | waivers will show                      | here.                    |                         | 'Y            |
| Payments     \$7,463.50       Student Payments       Student Payments <th>yments     \$7,483.50       tudent Payments     \$1,395.00       optimized Receipt Size of Size of Size o</th> <th></th> <th></th> <th></th> <th>-</th> <th></th> <th></th> <th></th> <th></th> <th></th> <th></th> <th></th> | yments     \$7,483.50       tudent Payments     \$1,395.00       optimized Receipt Size of Size of Size o                                                                                                    |                         |                        |                                | -                         |             |             |              |                                        |                          |                         |               |
| Student Payments       \$1,395.00         caceipt Number       Date Description       Amount         00004283       10/14/2008       Cash Receipt       \$10.000       Bank Wire       Total payments received plus detailed information on each individual payment         Financial Aid Payments       \$5,993.50         Total financial aid credited to student account plus itemized list of each award         9/3/2008       Federal Pell Grant       \$1,291.00         Stows room deposit amount and date applied to student account         \$10/10/2008       Total Inancial Aid         Amount         \$1,291.00         \$1,291.00         \$1,000         \$25,000         \$25,000         \$25,000         \$25,000         \$25,000         \$25,000         \$25,000         \$25,000         \$25,000         \$25,000         \$25,000         \$25,000         \$25,000         \$25,000         \$25,000     <                                                                                                    | tudent Payments     \$1,395.00       eipt Number     Date     Description     Amount     Pay Method     Reference Number       002654     9/10/2006     Cash Receipt     \$386.60     Bark Wire     Total payments received plus detailed information on each individual payment       002781     11/13/2008     Cash Receipt     \$995.52     Bark Wire     Total payments received plus detailed information on each individual payment       nancial Aid Payments     \$5,993.50     Stype 3.50     Total financial aid credited to student account plus itemized list of each award       001935     9/3/2008     Federal Vesubidized Stafford Loan     \$1,722.50     Total financial aid credited to student account       00228     8/10/2008     Room Reservation Deposits     \$75.00     State       00228     8/10/2008     Room Reservation Deposits     \$75.00       rai Pall Grant     \$1,291.00     State     State       00228     8/10/2008     Room Reservation Deposits     \$75.00       raid     Pall Grant     \$1,291.00     State       01298     8/10/2008     Room Reservation Deposits     \$75.00       raid     Pall Grant     \$1,291.00     State     State       01298     8/10/2008     Room Reservation Deposits     \$17.50     Past Term       01292     8/10/2008     Room                                                                                                    | Payments                |                        |                                |                           |             |             |              |                                        |                          | \$7,463.50              |               |
| Receipt Number         Date         Description         Amount         Pay Method         Reference Number           00003654         9/10/2008         Cash Receipt         \$388.60         Bank Wire         Image: Comparison of Comparison of                                                                                                    | eight Number       Date       Description       Amount       Pay Method       Reference Number         003654       9/10/200       Cash Receipt       \$388.60       Bank Wire       Total payments received plus detailed information on each individual payment         004781       11/13/2000       Cash Receipt       \$99.52       Bank Wire       Total payments received plus detailed information on each individual payment         004781       11/13/2000       Cash Receipt       \$97.700       Forderal Value       \$5,993.50         smittal       Oate       Description       Amount       \$1,291.00       Total financial aid credited to student account plus itemized list of each award         001935       9/3/2008       Federal Value       \$1,291.00       Shows room deposit amount and date applied to student account         00228       8/10/2008       Room Reservation Deposits       \$75.00       \$00.00         eight Number       Date       Term       Disbursed       Anticipated       Other Terms       Loan Fee       Currently Ineligible       Comment can view any pending and/or transmitted financial aid.         nord       Awarded       Term       Disbursed       Anticipated       Other Terms       Loan Fee       Currently Ineligible       Comment can view any pending and/or transmitted financial aid.         ral Nusubsidized Sta                                                                                                    | Student Payments        |                        |                                |                           |             |             |              | <b>^</b>                               |                          | \$1,395.00              |               |
| 00003654       9/10/2006       Cash Receipt       \$388.60       Bank Wire         00004283       10/14/2006       Cash Receipt       \$170.00       Bank Wire       Total payments received plus detailed information on each individual payment         00034553       \$/6/2012       Cash Receipt       \$938.52       Bank Wire       Total payments received plus detailed information on each individual payment         Financial Aid Payments         Financial Aid Payments         Stored Pail Crant         Stored Pail Crant                                                                                                    | 003654       9/10/2008       Cash Receipt       \$388.60       Bank Wire         004283       10/14/2008       Cash Receipt       \$98.52       Bank Wire       Total payments received plus detailed information on each individual payment         004781       11/13/2008       Cash Receipt       \$973.788       Discover       8560         innacial Aid Payments       \$5,993.50       \$5,993.50       \$5,993.50         ismittal       Date Description       Amount       \$1,291.00       \$1,732.89       Discover       \$5,993.50         ismittal       Date Description       Amount       \$1,291.00       Stafford Loan       \$1,291.00       Stafford Loan       \$1,292.00         9/3/2008       Federal Unsubsidized Stafford Loan       \$1,292.00       Stafford Loan       \$2,970.00       Shows room deposit amount and date applied to student account         00228       8/10/2008       Room Reservation Deposits       \$75.00       Shows room deposit amount and date applied to student account       \$0.00         rid       Aworded       Term       Disbursed       Anticipated Other Terms       Loan Fee       Currently Ineligible       Comment ran Wire and/or         ral Pell Grant       \$1,291.00       2008 Fall Term       \$1,292.00       Stafford Loan       \$1,792.00       Past Term       Past Term </td <td>eceipt Number</td> <td>Date Description</td> <td>Amount Pay M</td> <td>ethod Refe</td> <td>rence Numbe</td> <td>r</td> <td></td> <td></td> <td></td> <td></td> <td></td>                                                                                                    | eceipt Number           | Date Description       | Amount Pay M                   | ethod Refe                | rence Numbe | r           |              |                                        |                          |                         |               |
| 00004283       10/14/2008       Cash Raccipt       \$170.00       Bank Wire       Total payments received plus detailed information on each individual payment         00004781       11/13/2008       Cash Raccipt       \$98.52       Bank Wire       S50         Total payments received plus detailed information on each individual payment         Stypes: Stypes: Stypes: Stypes: Stypes: Stype: Stype                                                                                                    | 004283       10/14/200       Cash Racept       \$170.00       Bank Wire       Total payments received plus detailed information on each individual payment         004781       11/13/2008       Cash Racept       \$50.00       Total payments received plus detailed information on each individual payment         inancial Ald Payments       \$5,993.50       \$5,993.50         inancial Ald Payments       \$5,993.50         inancial Ald Payments       \$5,993.50         inancial Ald Payments       \$5,993.50         inancial Ald Payments       \$5,993.50         inancial Ald Payments       \$5,993.50         inancial Ald Payments       \$5,993.50         inancial Ald Payments       \$5,993.50         inancial Ald Payments       \$1,291.00         01298       \$1/20208       Federal Pel Grant       \$1,291.00         01298       \$1/3/2008       Federal Pel Grant       \$1,291.00         11/12/2018       Room Reservation Deposits       \$75.00       Shows room deposit amount and date applied to student account         11/12/2018       R/10/2008       Fall Term       \$1,291.00       2008 Fall Term       \$1,291.00         11/12/2010       2008 Fall Term       \$1,291.00       2008 Fall Term       \$1,291.00       Past Term       Past Term       Past Term       Past                                                                                                    | 00003654 9/10           | 0/2008 Cash Receipt    | \$388.60 Bank W                | /ire                      |             |             |              |                                        |                          |                         |               |
| 00004781       11/13/2008       Cash Receipt       \$98.52       Bank Wire       Total payments received plus detailed information on each individual payment         Financial Aid Payments         Financial Aid Payments         Stoppin         Amount         \$1/20208       Federal Pell Grant       \$1,291.00         00001393       9/3/2008       Federal Subsidized Stafford Loan       \$1,732.50         Otto Interview Interview Inter                                                                                                    | 004781       11/13/2008       Cash Receipt       \$98.52       Bank Wire       Total payments received plus detailed information on each individual payment         034553       5/6/2012       Cash Receipt       \$737.88       Discover       8560       Total payments received plus detailed information on each individual payment         inancial Aid Payments       \$5,993.50       Information on each individual payment       \$5,993.50         insmittal       Date       Description       Amount       \$1,291.00       Total financial aid credited to student account plus itemized list of each award         031935       9/3/2008       Federal Subsidized Stafford Loan       \$1,732.50       Total financial aid credited to student account plus itemized list of each award         pplied Deposits       \$75.00       \$75.00       Shows room deposit amount and date applied to student account       \$0.00         viticipated Financial Aid       \$75.00       Shows room deposit amount and date applied to student account       \$0.00         viticipated Financial Aid       \$1,021.00       2008 Fall Tem       \$1,291.00       Past Tem       Here, student can view any part al Subsidized Stafford Loan       \$1,291.00       \$17.50       Past Tem       past Tem       pand/or transmitted financial aid.         rad Unsubsidized Stafford Loan       \$1,00.00       2008 Fall Tem       \$1,732.50       \$17.50                                                                                                    | 100004283 10/14         | 4/2008 Cash Receipt    | \$170.00 Bank W                | /ire                      |             |             |              |                                        |                          |                         |               |
| Solution       State       State       State       Information on each individual payment         Financial Aid Payments       State       State                                                                                                    | Sid/2012 Cash Receipt \$737.88 Discover       850       information on each individual payment         information on each individual payment         information on each individual payment         information on each individual payment         Signal Cash Receipt \$737.88 Discover       860       information on each individual payment         information on each individual payment         Signal Cash Receipt \$737.88 Discover       Signal Cash Receipt \$737.88 Discover       Signal Cash Receipt \$737.88 Discover         signal Cash Receipt \$737.88 Discover       Signal Cash Receipt \$737.88 Discover       Signal Cash Receipt \$737.88 Discover         Signal Cash Receipt \$737.88 Discover       Signal Cash Cash Cash Cash Cash Cash Cash Cash                                                                                                    | 000004781 11/13         | 3/2008 Cash Receipt    | \$98.52 Bank W                 | /ire                      |             | Κ.          |              | To                                     | tal payme                | nts received plu        | us detailed   |
| \$5,993.50           ransmitta         \$5,993.50           Paramitta         \$5,993.50           One of the state of the state                                                                                                    | State         State         State <t< td=""><td>000034553 5/6</td><td>5/2012 Cash Receipt</td><td>\$737.88 Discove</td><td>er 8560</td><td></td><td>N</td><td></td><td>inf</td><td>ormation</td><td>on each individ</td><td>ual payment</td></t<>                                                                                                    | 000034553 5/6           | 5/2012 Cash Receipt    | \$737.88 Discove               | er 8560                   |             | N           |              | inf                                    | ormation                 | on each individ         | ual payment   |
| ransmittal       Date       Description       Amount         00001298       8/29/2008       Federal Pell Grant       \$1,291.00         00001935       9/3/2008       Federal Subsidized Stafford Loan       \$1,732.50         00001936       9/3/2008       Federal Unsubsidized Stafford Loan       \$1,732.50         Applied Deposits       \$75.00       \$75.00         eceipt Number       Date       Type       Amount         Applied Deposits       \$75.00       \$1,732.50       Shows room deposit amount and date applied to student account         Applied Deposits       \$75.00       \$1,732.50       Shows room deposit amount and date applied to student account         Applied Deposits       \$1,291.00       Room Reservation Deposits       \$1,291.00         ward       Awarded       Term       Disbursed       Anticipated       Other Terms       Loan Fee       Currently Ineligible       Comment can view any pending and/or tan view any pending and/or tan view any pending and/or transmitted         ederal Pell Grant       \$1,291.00       2008 Fall Term       \$1,732.50       \$17.50       Past Term       Past Term       Fanding and/or transmitted                                                                                                    | Institut       Date       Description       Amount         001298       9/3/2008       Federal Pell Grant       \$1,291.00         001393       9/3/2008       Federal Subsidized Stafford Loan       \$1,732.50         01393       9/3/2008       Federal Unsubsidized Stafford Loan       \$2,970.00         Total financial aid credited to student account plus itemized list of each award         Option Total financial aid credited to student account plus itemized list of each award         piled Deposits         Stows room deposit amount and date applied to student account         Mumber       Date       Type       Mount         Shows room deposit amount and date applied to student account         Micipated Financial Aid         Marded       Term       Disbursed       Anticipated       Other Terms       Loan Fee       Currently Ineligible       Comment       Here, student       can view any pending       and/or       rai Neidized Stafford Loan       \$1,750.00       2008 Fall Term       \$1,732.50       \$17.50       Past Term       Past Term       pending       and/or       transmitted       financial aid.d.         Here student         Stord       \$30.00       Past Term       Past Term                                                                                                    | Financial Aid Payme     | ents                   |                                |                           |             |             |              | _                                      |                          | \$5,993.50              |               |
| 00001298       9/29/2008       Federal Pell Grant       \$1,291.00         00001935       9/3/2008       Federal Subsidized Stafford Loan       \$1,732.50         Option Deposits         Spore Stafford Loan         Spore Stafford Loan         Stafford Loan         Spore Stafford Loan         Spore Stafford Loan         Spore Stafford Loan         Stafford Loan         Stafford Loan         Stafford Loan         Stafford Loan         Stafford Loan         Stafford Loan       \$1,750.00       2008 F                                                                                                    | 001298       6/29/2006       Federal Pell Grant       \$1,291.00         001335       9/3/2008       Federal Subsidized Stafford Loan       \$1,732.50         001336       9/3/2008       Federal Unsubsidized Stafford Loan       \$2,970.00         Total financial aid credited to student account plus itemized list of each award         Optimized Financial Aid         Store         Store         Optimized Financial Aid         Store         Inticipated Financial Aid         Store         Inticipated Financial Aid         Store         Inticipated Financial Aid         Store         Inticipated Financial Aid         Store         Inticipated Financial Aid         Store         Inticipated Financial Aid         Inticipated Financial Aid         Inticipated Financial Aid         Inticipated Stafford Loan         Store         Inticipated Financial Aid         Inticipated Stafford Loan         Inticipated Stafford Loan         I                                                                                                    | fransmittal Date        | Description            |                                | Amount                    |             |             |              |                                        |                          |                         |               |
| 00001935       9/3/2008       Federal Subsidized Stafford Loan       \$1,732.50       Total financial aid credited to student account plus itemized list of each award         Applied Deposits       \$75.00       \$75.00       \$75.00       \$75.00       \$75.00         accipt Number       Date       Type       Amount       Shows room deposit amount and date applied to student account       Autricipated Financial Aid       \$0.00         ward       Awarded       Term       Disbursed       Anticipated       Other Terms       Loan Fee       Currently Ineligible       Comment       Here, student       can view any pending       and/or       and/or       and/or       transmitted                                                                                                    | V01935       9/3/2008       Federal Subsidized Stafford Loan       \$1,732.50       Total financial aid credited to student account plus itemized list of each award         vplied Deposits       \$75.00         vid       Date       Type       Amount         Shows room deposit amount and date applied to student account       \$0.00         vid       Awarded       Term       Disbursed       Anticipated       Other Terms       Loan Fee       Currently Ineligible       Comment and date applied to student account       Here, student can view any pending and/or transmitted financial aid.         aral Pell Grant       \$1,750.00       2008 Fall Tem       \$1,291.00       2008 Fall Tem       \$1,732.50       \$17.50       Past Term or an view any pending and/or transmitted financial aid.         aral Unsubsidized Stafford Loan       \$3,000.00       2008 Fall Tem       \$2,970.00       \$30.00       Past Term       Term or an view any pending and/or transmitted financial aid.                                                                                                    | 000001298 8/29/2008     | 3 Federal Pell Grant   | \$                             | 1,291.00                  |             |             |              |                                        |                          |                         |               |
| 00001936       9/3/2008       Federal Unsubsidized Stafford Loan       \$2,970.00       account plus itemized list of each award         Applied Deposits         Stows room deposit amount and date applied to student account         Anticipated Financial Aid         ward       Awarded       Term       Disbursed       Anticipated       Other Terms       Loan Fee       Currently Ineligible       Comment       Com row any pending and/or         deral Subsidized Stafford Loan       \$1,750.00       2008 Fall Term       \$1,732.50       \$17.50       Past Term       Past Term       pending and/or       and/or       transmitted                                                                                                    | 9/3/2008       Federal Unsubsidized Stafford Loan       \$2,970.00       account plus itemized list of each award         account plus itemized list of each award       \$75.00       \$75.00       \$75.00       \$75.00         eipt Number       Date       Type       Amount       Shows room deposit amount and date applied to student account       \$0.00         nticipated Financial Aid       \$0.00       \$0.00       \$0.00       \$0.00       \$0.00       \$0.00       \$0.00       \$0.00       \$0.00       \$0.00       \$0.00       \$0.00       \$0.00       \$0.00       \$0.00       \$0.00       \$0.00       \$0.00       \$0.00       \$0.00       \$0.00       \$0.00       \$0.00       \$0.00       \$0.00       \$0.00       \$0.00       \$0.00       \$0.00       \$0.00       \$0.00       \$0.00       \$0.00       \$0.00       \$0.00       \$0.00       \$0.00       \$0.00       \$0.00       \$0.00       \$0.00       \$0.00       \$0.00       \$0.00       \$0.00       \$0.00       \$0.00       \$0.00       \$0.00       \$0.00       \$0.00       \$0.00       \$0.00       \$0.00       \$0.00       \$0.00       \$0.00       \$0.00       \$0.00       \$0.00       \$0.00       \$0.00       \$0.00       \$0.00       \$0.00       \$0.00       \$0.00       \$0.00       \$0.0                                                                                                    | 000001935 9/3/2008      | 3 Federal Subsidized S | Stafford Loan \$               | 1,732.50                  |             |             |              | Total fi                               | nancial ai               | d credited to st        | udent         |
| Applied Deposits       \$75.00         Receipt Number       Date       Type       Amount       Shows room deposit amount and date applied to student account         00000228       8/10/2008       Room Reservation Deposits       \$75.00       Shows room deposit amount and date applied to student account         Anticipated Financial Aid       Yuman Amount       Disbursed       Anticipated       Comment       Past Term       Here, student can view any pending and/or transmitted         ederal Pell Grant       \$1,291.00       2008 Fall Term       \$1,732.50       \$17.50       Past Term       Past Term       Past Term       pending and/or transmitted                                                                                                    | pplied Deposits       \$75.00         eipt Number       Date       Type       Amount       Shows room deposit amount and date applied to student account         000228       8/10/2008       Room Reservation Deposits       \$75.00       Shows room deposit amount and date applied to student account         nticipated Financial Aid       \$0.00       Awarded       Term       Disbursed       Anticipated       Other Terms       Loan Fee       Currently Ineligible       Comment       Here, studer         aral Pell Grant       \$1,291.00       2008 Fall Term       \$1,291.00       2008 Fall Term       \$1,750       Past Term       Past Term       pending       and/or       transmitted         aral Unsubsidized Stafford Loan       \$3,000.00       2008 Fall Term       \$2,970.00       \$30.00       Past Term       Past Term       pending       and/or       transmitted       financial aid.                                                                                                    | 00001936 9/3/2008       | 3 Federal Unsubsidized | d Stafford Loan \$             | 2,970.00                  |             |             |              | accour                                 | it plus iter             | nized list of eac       | :h award      |
| Value       Value       Value       Value       Amount       Shows room deposit amount and date applied to student account         Anticipated Financial Aid       \$75.00       Sibursed       Anticipated       Other Terms       Loan Fee       Currently Ineligible       Comment       Here, student can view any pending and/or transmitted         ederal Pell Grant       \$1,291.00       2008 Fall Term       \$1,291.00       Sibursed       Anticipated       \$17.50       Past Term       Past Term       pending and/or transmitted                                                                                                    | eipt Number       Date       Type       Amount         000228       8/10/2008       Room Reservation Deposits       \$75.00       Shows room deposit amount and date applied to student account         nticipated Financial Aid       \$0.00       Awarded       Term       Disbursed       Anticipated       Other Terms       Loan Fee       Currently Ineligible       Comment       Here, student can view any pending and/or transmitted         aral Pell Grant       \$1,750.00       2008 Fall Term       \$1,732.50       \$17.50       Past Term       Past Term       pending and/or transmitted financial aid.                                                                                                    | Applied Deposits        |                        |                                |                           |             |             |              |                                        |                          | \$75.00                 |               |
| 00000228       8/10/2008       Room Reservation Deposits       \$75.00       Shows room deposit amount and date applied to student account         Anticipated Financial Aid       \$0.00       \$0.00       Year       \$0.00         ward       Awarded       Term       Disbursed       Anticipated       Comment       \$0.00         ederal Pell Grant       \$1,291.00       2008 Fall Term       \$1,291.00       Comment       Past Term       Past Term       pending         ederal Subsidized Stafford Loan       \$1,750.00       2008 Fall Term       \$1,732.50       \$17.50       Past Term       Past Term       pending         ederal Unsubsidized Stafford Loan       \$3,000.00       2008 Fall Term       \$2,970.00       \$30.00       \$30.00       Past Term       Term       Term       Term       \$1,780.00       \$17.50       Past Term       Term       Term       Term       \$1,780.00       \$17.50       Past Term       Term       Term       Term       \$1,780.00       Term       \$1,780.00       Term       \$1,780.00       Term       \$1,780.00       Term       \$1,780.00       Term       \$1,780.00       Term       \$1,780.00       Term       \$1,780.00       Term       \$1,780.00       Term       \$1,780.00       Term       \$1,780.00       Term                                                                                                    | 000228       8/10/2008       Room Reservation Deposits       \$75.00       Shows room deposit amount and date applied to student account         nticipated Financial Aid       \$0.00       frem       Disbursed       Anticipated Other Terms       Loan Fee       Currently Ineligible       Comment       Here, studer         aral Pell Grant       \$1,291.00       2008 Fall Term       \$1,732.50       \$17.50       Past Term       Past Term       pending         aral Unsubsidized Stafford Loan       \$3,000.00       2008 Fall Term       \$2,970.00       \$30.00       Past Term       financial aid.                                                                                                    | Receipt Number          | Date Type              | Amo                            | ount                      |             |             |              |                                        |                          |                         |               |
| Anticipated Financial AidAwardedTermDisbursedAnticipatedOther TermsLoan FeeCurrently IneligibleCommentederal Pell Grant\$1,291.002008 Fall Term\$1,291.001111Past TermPast TermPast Termpendingederal Subsidized Stafford Loan\$1,750.002008 Fall Term\$1,732.501\$17.50\$30.00\$30.00Past TermPast Termpendingederal Unsubsidized Stafford Loan\$3,000.002008 Fall Term\$2,970.001\$30.00\$30.00Past TermPast Termtransmitted                                                                                                    | Inticipated Financial Aid       Awarded       Term       Disbursed       Anticipated       Other Terms       Loan Fee       Currently Ineligible       Comment       Here, studer         aral Pell Grant       \$1,291.00       2008 Fall Term       \$1,291.00       (1)       (1)       Past Term       Past Term       pending       and/or       transmitted         aral Subsidized Stafford Loan       \$3,000.00       2008 Fall Term       \$2,970.00       (1)       \$30.00       Past Term       Past Term       and/or       transmitted         eral Unsubsidized Stafford Loan       \$3,000.00       2008 Fall Term       \$2,970.00       (1)       \$30.00       Past Term       Past Term       Term       pending       and/or       transmitted       financial aid.                                                                                                    | 000000228 8/10/         | /2008 Room Reservati   | on Deposits \$7                | 5.00                      |             |             | Show<br>date | s room deposit ar<br>applied to studen | mount and<br>t account   |                         |               |
| wardAwardedTermDisbursedAnticipatedOther TermsLoan FeeCurrently IneligibleCommentederal Pell Grant\$1,291.00\$1,291.00\$1,291.00\$1,291.00\$1\$1\$1Past TermPast TermPast Termpendingederal Subsidized Stafford Loan\$1,750.002008 Fall Term\$1,732.50\$1\$1\$1.750.00\$1,732.50\$1\$1.750.00\$30.00Past TermPast Termpendingederal Unsubsidized Stafford Loan\$3,000.002008 Fall Term\$2,970.00\$1\$30.00\$30.00Past TermPast Termpendingand/ortransmitted                                                                                                    | Awarded       Term       Disbursed       Anticipated       Other Terms       Loan Fee       Currently Ineligible       Comment         aral Pell Grant       \$1,291.00       2008 Fall Term       \$1,291.00       (a)       (b)       (b)       (c)       (c)                                                                                                    | Anticipated Financia    | al Aid                 |                                |                           |             |             |              |                                        |                          | \$0.00                  |               |
| ederal Pell Grant\$1,291.002008 Fall Term\$1,291.00Past TermPast TermCan view any<br>pending<br>and/or<br>transmittedederal Unsubsidized Stafford Loan\$3,000.002008 Fall Term\$1,732.50\$17.50Past TermPast Termpending<br>and/or<br>transmitted                                                                                                    | eral Pell Grant \$1,291.00 2008 Fall Term \$1,291.00 Past Term Past Term Past Term pending and/or transmitted financial aid.                                                                                                    | Award                   | Awarded                | Term                           | Disbursed                 | Anticipated | Other Terms | Loan Fee     | Currently Ineligible                   | Comment                  | $\langle \rangle$       | Here, student |
| ederal Subsidized Stafford Loan\$1,750.002008 Fall Term\$1,732.50\$17.50Past Termpending<br>and/orederal Unsubsidized Stafford Loan\$3,000.002008 Fall Term\$2,970.00\$30.00\$30.00Past Termtransmitted                                                                                                    | eral Subsidized Stafford Loan \$1,750.00 2008 Fall Term \$1,732.50 \$17.50 \$17.50 Past Term pending and/or transmitted \$3,000.00 2008 Fall Term \$2,970.00 \$30.00 \$30.00 Past Term Past Term financial aid.                                                                                                    | ederal Pell Grant       | \$1,291.00             | ) 2008 Fa <mark>ll</mark> Term | \$1,291.00                |             |             |              |                                        | Past Term                |                         | can view any  |
| ederal Unsubsidized Stafford Loan \$3,000.00 2008 Fall Term \$2,970.00 \$30.00 \$30.00 Past Term and/or transmitted                                                                                                    | eral Unsubsidized Stafford Loan \$3,000.00 2008 Fall Term \$2,970.00 \$30.00 \$30.00 Past Term and/or transmitted financial aid.                                                                                                    | ederal Subsidized Staff | ord Loan \$1,750.00    | ) 2008 Fall Term               | \$1,7 <mark>3</mark> 2.50 |             |             | \$17.50      |                                        | Past Term                |                         | pending       |
| transmitted                                                                                                    | transmitted<br>financial aid.                                                                                                    | ederal Unsubsidized Sta | afford Loan \$3,000.00 | 2008 Fall Term                 | \$2,970.00                |             |             | \$30.00      |                                        | Past Term                |                         | and/or        |
|                                                                                                    | financial aid.                                                                                                    |                         |                        |                                |                           |             |             |              |                                        |                          |                         | transmitted   |
| financial aid                                                                                                    | Palance (100                                                                                                    |                         |                        |                                |                           |             |             |              |                                        |                          |                         | financial aid |

PLEASE NOTE: If making a payment and want your account balance to reflect that payment and view the change, you will need to logout of Web Advisor and log back into Web Advisor in order to observe an updated bill.